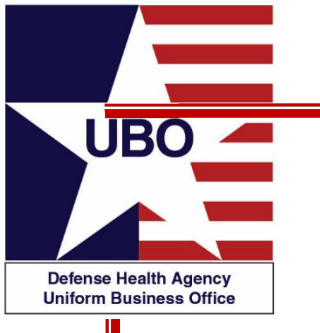

# Standard Insurance Table/Other Health Insurance SIT/OHI

### 23 October 2018 0800 – 0900 EST 25 October 2018 1400 – 1500 EST

For entry into the webinar, log into: <u>http://federaladvisory.adobeconnect.com/ubo\_webinar</u>.

Enter as a guest with your full name and Service or NCR MD affiliation for attendance verification.

Instructions for CEU credit are at the end of this presentation.

View and listen to the webinar through your computer or Web–enabled mobile device. Note: The DHA UBO Program Office is not responsible for and does not reimburse any airtime, data, roaming or other charges for mobile, wireless and any other internet connections and use.

If you need technical assistance with this webinar, contact us at webmeeting@fderaladvisory.com.

You may submit a question or request technical assistance at any during a live broadcast time by entering it into the "Question" field of Adobe Connect.

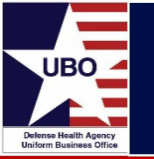

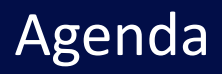

- Applicable Laws, Regulations, and Guidance
- Other Health Insurance (OHI)
- Standard Insurance Table (SIT)
- Verification Point of Contact (VPOC) Function
- MHS GENESIS Health Plan Database
- Common issues with SIT/OHI
- Impact on billing processes
- Helpful Tips & Resources

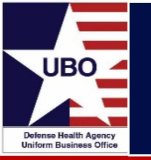

- DoD Third Party Collections Program (TPCP) activities involve the billing of insurance, medical service, or health plan contracts or agreements on behalf of covered beneficiaries for both Inpatient and Outpatient services provided in Military Treatment Facilities (MTFs) and Dental Treatment Facilities (DTFs), to the fullest extent allowed under 10 U.S.C. 1095, CFR 32, part 220.
- TRICARE is the secondary payer when a covered beneficiary has OHI.
  - OHI does not limit beneficiary's access to care. But if he/she intentionally fails to provide OHI information, he/she could be disqualified for health care services from MTFs
- DoD is authorized to collect "reasonable charges" less the covered beneficiary's appropriate deductible or copayment amount.
  - Cannot balance bill the covered beneficiary
- Funds collected from TPCP payers are returned and used to enhance health care delivery at the MTF providing the care.

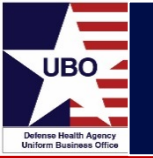

Data flow between Defense Enrollment Eligibility Reporting System (DEERS) and Composite Health Care System (CHCS).

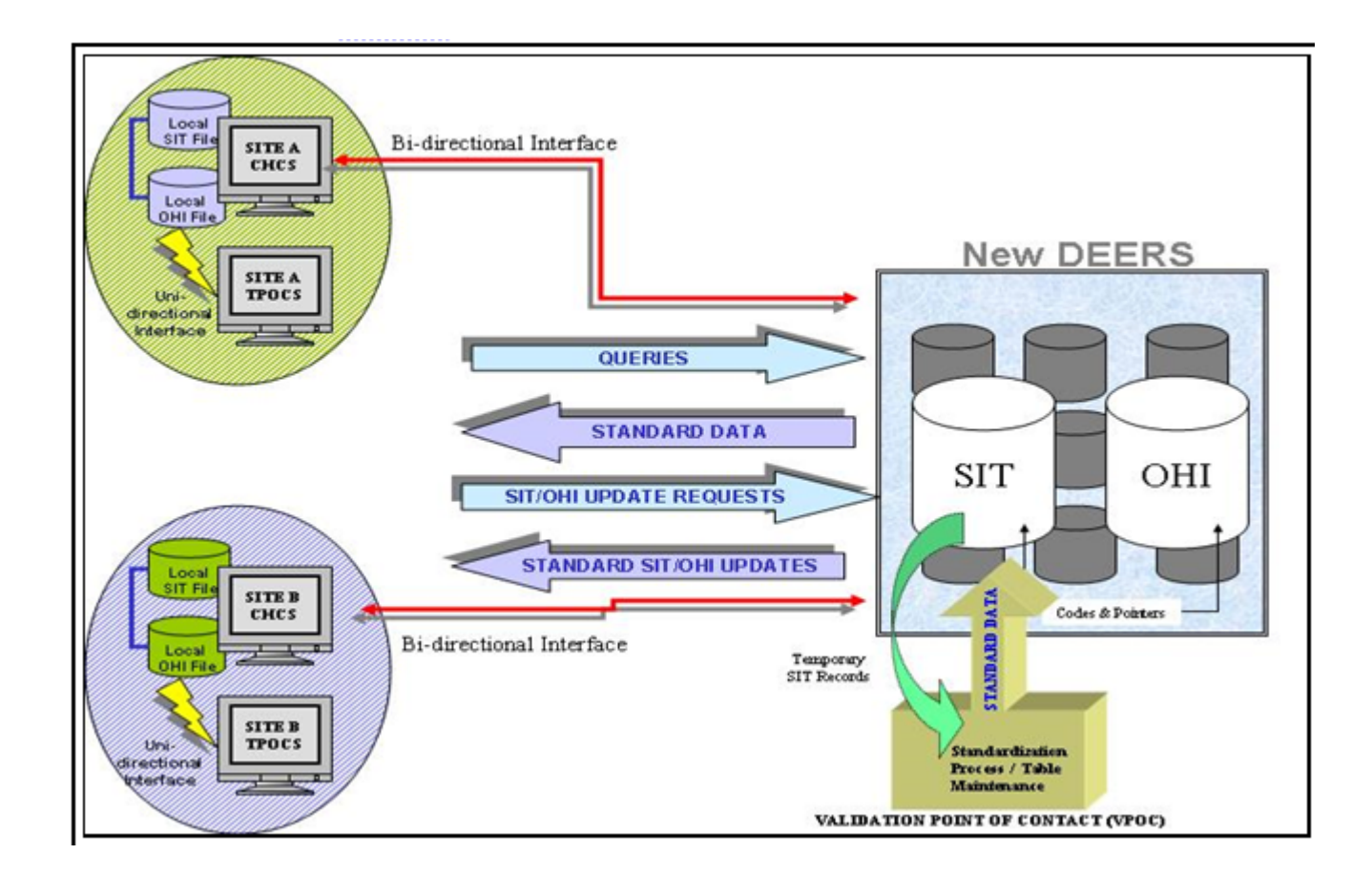

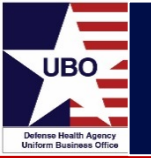

# Data flow between Defense Enrollment Eligibility Reporting System (DEERS) and MHS GENESIS.

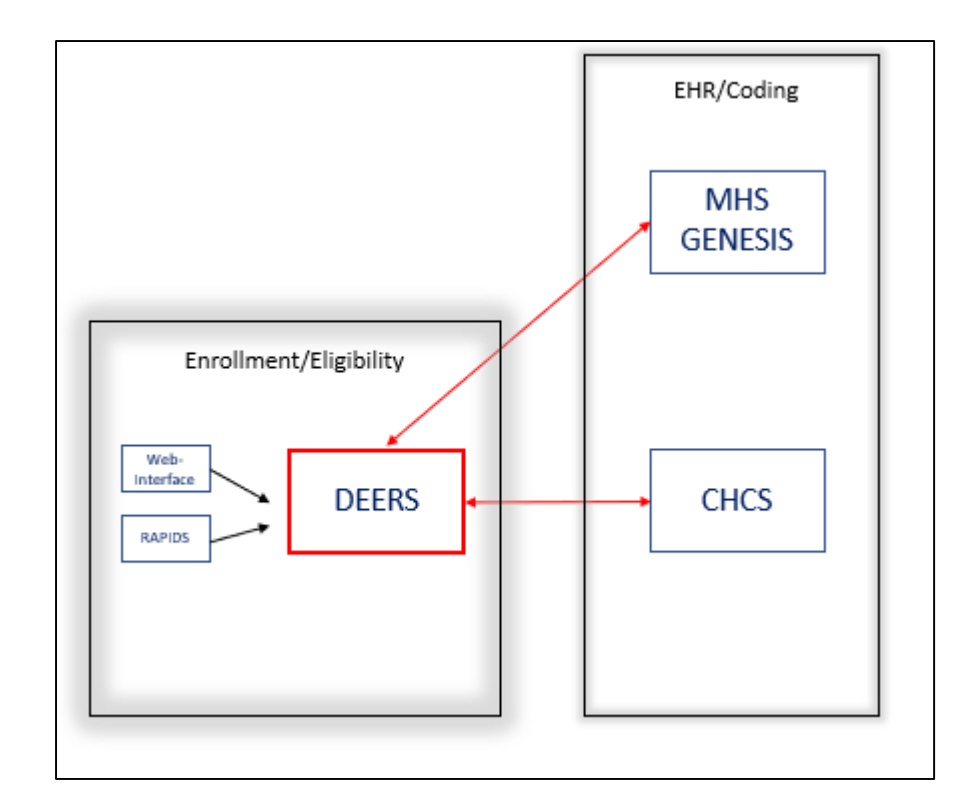

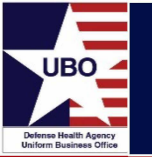

- What is Other Health Insurance (OHI)?
  - OHI is any health insurance policy that a TRICARE beneficiary may carry which covers medical, dental, pharmacy, etc. established through an employer, private insurance company or by agreement
  - OHI excludes TRICARE, TRICARE Supplemental plans, Medicare, Medicaid, and certain government-sponsored programs
  - OHI data includes information about a patient's policy such as policy name and number, coverage type, and effective dates of coverage
  - OHI is stored in the SIT in the form of Health Insurance Carrier (HIC) IDs. The HIC ID is assigned by Defense Enrollment Eligibility Reporting System (DEERS) and composed of:
    - First 3 characters of insurance company's name
    - Plus 2-character state abbreviation
    - Plus 4-digit number assigned by DEERS
    - E.g., Aetna of California = AETCA0001

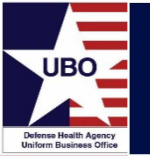

### When is OHI Collected?

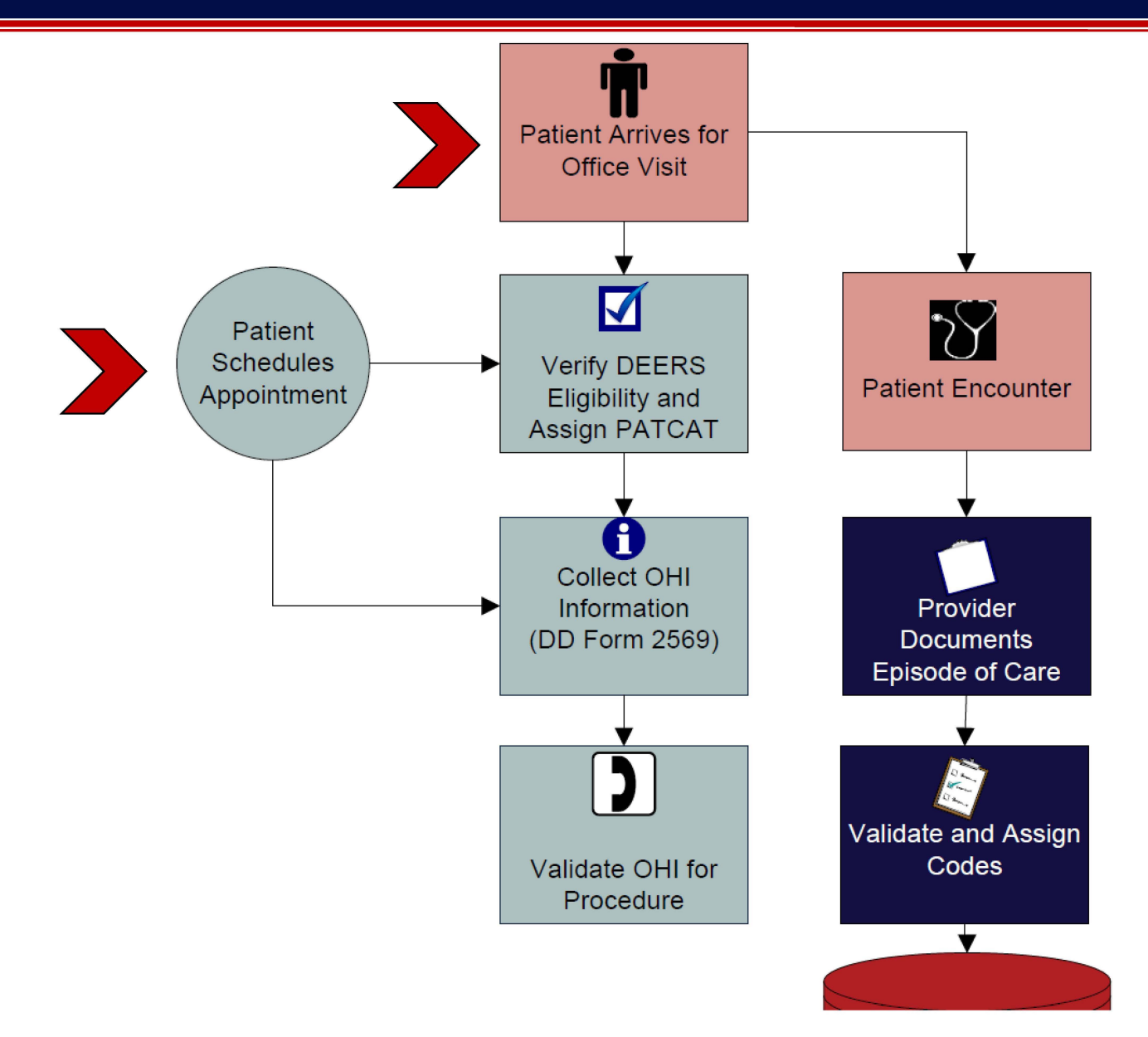

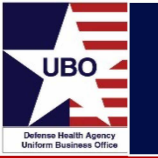

- The DD Form 2569, "Third Party Collection Program/Medical Services Account/Other Health Insurance," is used to collect OHI information from all patients on an annual basis.
  - Form must be verified or updated with the beneficiary at each visit
- Each signed and completed form must be placed in the patient's medical record or stored electronically.
- The DD Form 2569 (v Sep 2016) was recently renewed with an added question #7 to determine if a patient is eligible for Veterans Affairs (VA) benefits.
- http://www.dtic.mil/whs/directives/forms/eforms/dd2569.pdf

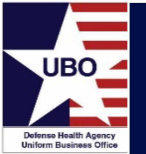

#### THIRD PARTY COLLECTION PROGRAM/MEDICAL SERVICES ACCOUNT/ OTHER HEALTH INSURANCE

OMB No. 0720-0055 OMB approval expires 31 Aug. 2019

(Read Privacy Act Statement before completing this form.)

The public reporting burden for this collection of information is estimated to average 4 minutes per response, including the time for reviewing instructions, searching existing data sources, gathering and maintaining the data needed, and completing and reviewing the collection of information. Send comments regarding this burden estimate or any other aspect of this collection of information, including suggestions for reducing the burden, to the Department of Defense, Washington Headquarters Services, Executive Services Directorate, Directives Division, 4800 Mark Center Drive, East Tower, Suite 02G09, Alexandria, VA 22350-3100 (0720-0055). Respondents should be aware that notwithstanding any other provision of law, no person shall be subject to any penalty for failing to comply with a collection of information if it does not display a currently valid OMB control number. PLEASE DO NOT RETURN YOUR COMPLETED FORM TO THE ABOVE ORGANIZATION. RETURN COMPLETED FORM TO REQUESTING MILITARY TREATMENT FACILITY.

#### PRIVACY ACT STATEMENT

AUTHORITY: Title 10 USC, Sections 1079b, Procedures for charging fees for care provided to civilian; retention and use of fees collected;1095, Health care services incurred on behalf of covered beneficiaries: collection from thirdparty payers; 42 USC. Chapter 32, Third Party Liability For Hospital and Medical Care; EO 9397 (SSN) as amended.

PURPOSE(S): Your information is collected to allow recovery from third parties for medical care provided to you in a Military Treatment FacilityROUTINE USE(S): Your records may be disclosed outside of DoD to healthcare clearinghouses, commercial insurances providers, and other third parties in order to collect amounts owed to the Department of Defense. Your records may also be used and disclosed in accordance with 5 USC 552a(b) of the Privacy Act of 1974, a amended, which incorporates the DoD Blanket Routine Uses published at: http://dpcdd.defense.gov/Privacy/SORNsIndex/BlanketRoutineUses.aspx.

Any protected health information (PHI) in your records may be used and disclosed generally as permitted by the HIPAA Privacy Rule (45 CFR Parts 160 and 164), as implemented within DoD. Permitted uses and disclosures of PHI include, but are not limited to, treatment, payment, and healthcare operations.

DISCLOSURE: Voluntary. Failure to provide complete and accurate information may result in disqualification for health care services from MTFs.

#### PATIENT INFORMATION

|                                               | entinAment |                      |                          |
|-----------------------------------------------|------------|----------------------|--------------------------|
| 1. PATIENT NAME (Last, First, Middle Initial) | 2. SSN     | 3. DA                | TE OF BIRTH (YYYY/MM/DD) |
|                                               |            |                      |                          |
| 4a. MAILING ADDRESS (Include ZIP Code)        | b          | b. HOME TELEPHONE NO | 0.                       |
|                                               |            | ( )                  |                          |
|                                               | 5          | 5a. FAMILY MEMBER PR | EFIX b. SPONSOR SSN      |
|                                               |            |                      |                          |
| 6a. PATIENT'S EMPLOYER'S NAME                 | b          | EMPLOYER TELEPHOL    | NE NUMBER                |
|                                               |            |                      |                          |
| INSURANCE II                                  | NFORMATION |                      |                          |

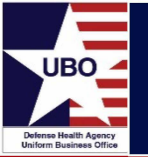

|       |                                                                                                    | INSURANCE INFORMATION                                                                       | 4                                                                                                    |
|-------|----------------------------------------------------------------------------------------------------|---------------------------------------------------------------------------------------------|----------------------------------------------------------------------------------------------------|
| 7. /  | RE YOU ELIGIBLE FOR VETERANS AFFA                                                                         | IRS BENEFITS?                                                                               |                                                                                                    |
|       | <ul> <li>YES. (If you have an insurance card (e.g<br/>by the MTF representative, please provid</li> </ul> | g., Veterans Health Identification Card (VH<br>le it and proceed to Item 8; otherwise, plea | IC), Veterans Choice Card), that can be copied or scanned<br>se complete items 7.a.(1) through (5) below.) |
| (1) 1 | fember ID                                                                                                 | (2) Plan ID                                                                                 | (3) Expiration Date (YYYY/MM/DD)                                                                           |
| (4) \ | A Facility Name (e.g., primary care/specialty clin                                                        | nic) that assists in coordinating your care                                                 |                                                                                                    |
| (5) \ | A Facility Address and Telephone Number                                                                   |                                                                                             |                                                                                                    |
|       | b. NO. (Proceed to Item 8.)                                                                               |                                                                                             |                                                                                                    |

8. DO YOU HAVE OTHER HEALTH INSURANCE? (This includes employer health insurance benefits, other commercial health insurance coverage, and Medicare Supplement.)
a. YES. (Complete Item 9 and the remaining sections below.)
b. NO, I am a DoD beneficiary and rely solely on TRICARE, Medicare, or Medicaid. (Proceed to Item 13.)
c. NO, but I am not a DoD beneficiary. (Proceed to Item 12.)
9. PRIMARY MEDICAL INSURANCE INFORMATION. If you have an insurance card that can be copied or scanned by the MTF representative, please provide it and proceed to Item 11; otherwise, please complete the blocks below.

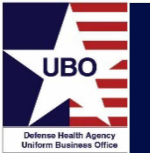

### When is OHI Verified?

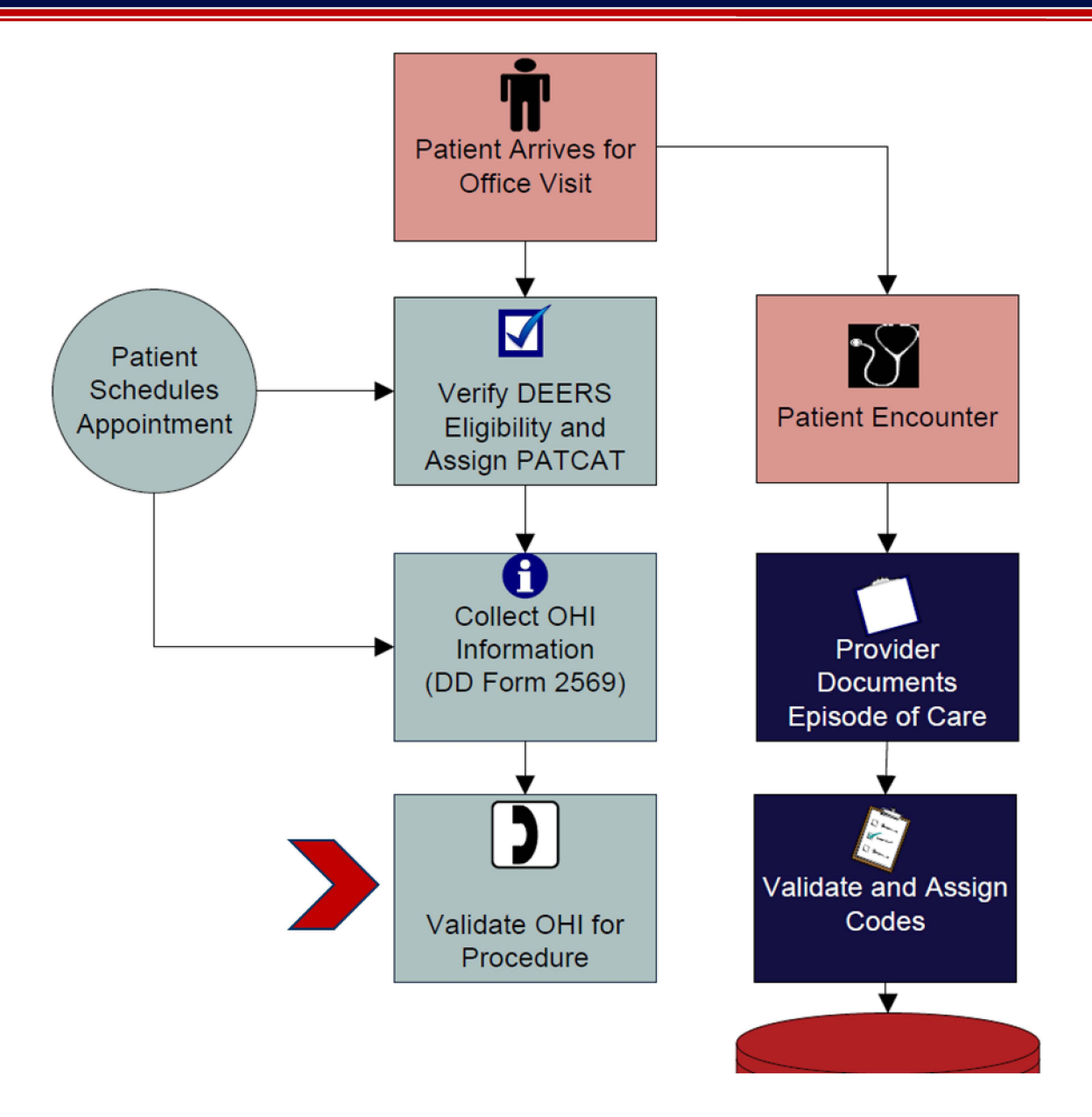

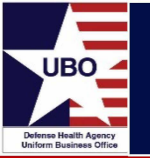

- Menu Paths in CHCS for OHI Data Entry
  - #1: CA -> PAD -> ROM -> PII -> enter Patient Name -> DEERS OHI query -> Screen 1
  - #2: CA -> PAD -> ROM -> FRG or MRG -> Patient Name -> enter/edit registration information
  - #3: CA -> PAD -> ADT -> ADM -> enter Patient Name -> enter/edit demographics -> DEERS OHI query -> Screen 2

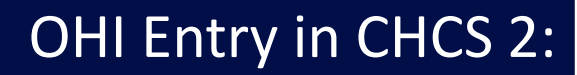

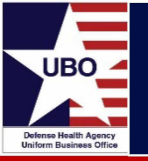

|                                                                                                    | - OHI Screen 1                        |                                                              |                                                                     |               |
|----------------------------------------------------------------------------------------------------|---------------------------------------|--------------------------------------------------------------|---------------------------------------------------------------------|---------------|
| OTHER                                                                                                    | R HEALTH INSURANCE                    |                                                              |                                                                     |               |
| Patient: SHAW,SHEILA<br>Patient Category: USN FAM MBR AD<br>HCDP: TRICARE PRIME F<br>Region Code: 01<br>PCM: WOLLIN,MAGDALEN | FAMILY C                              | FMP/SSN:<br>Patient SSN:<br>DMDC Pat Id:<br>Sex:<br>DOB/Age: | 30/000-00-00<br>000-00-0000<br>0000011111<br>FEMALE<br>12 Aug 1972/ | 000<br>30Y    |
| Insurance Co Name F<br>Coverage Types and Ranking                                                                            | Policy Id                             | Eff Date                                                     | End Date                                                            | Pol<br>Stat   |
| ADVANCE PCS 4                                                                                                    | 1848394                               | 28Jan2003                                                    | INDEF                                                               | (S)           |
| AETNA HEALTH PLANS OF TEXAS                                                                                                  | AE12345                               | 09Dec2002                                                    | INDEF                                                               | (S)           |
| RX ADVANCE PCS                                                                                                    | 184839485j4h5u3y46                    | 55 28Jan2003                                                 | INDEF                                                               | (T)           |
| + PREMIER BLUE 5<br>MD(S)                                                                                                    | 568-97-6857                           | 18Sep2002                                                    | 2 03Jan2004                                                         | (I)           |
| <b>Add U</b> pdate mod <b>K</b> ey <b>C</b> ancel<br>Add a new policy to selected pati                                       | copyFrom copyTo<br>ient's OHI protile | <b>V</b> iew/Print                                           | <b>P</b> reCert                                                     | e <b>X</b> it |

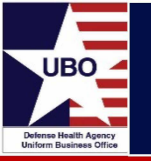

- "Add" Action
  - Used to add a new policy to a selected patient's OHI profile
  - User selects existing HIC ID or creates a new HIC ID entry
    - User should first perform a partial look-up to see if company or coverage is already on the local CHCS SIT table
- "Update" Action
  - Allows users to edit/update information associated with a policy in the patient's OHI profile
- "Cancel" Action
  - Used to select a policy or coverage type to cancel
  - Cancellation of a policy represents an error correction
  - Only originating MTF may cancel a policy

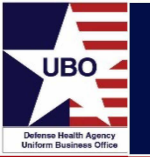

### OHI Entry in CHCS 4:

OHI Claim Filing Codes Table: (Most common choices are bolded)

- 09 = Self Pay (default)
- 12 = Preferred Provider Organization (PPO)
- 13 = Point of Service (POS)
- 14 = Exclusive Provider Organization (EPO)
- BL = Blue Cross/Blue Shield
- Cl = Commercial Insurance
- HM = Health Maintenance Organization (HMO)
- MC = Medicaid
- 10 = Central Certification
- OF = Other Federal Program Example: Medicare
- 11 = Other Non Federal Programs
- MB = Medicare Part B
- 15 = Indemnity Insurance
- TV = Title V Maternal/Child program
- 16 = HMO/Medicare Risk
- VA = Veteran's Plan
- AM = Automobile Medical
- WC = Worker's Comp
- CH = CHAMPUS (TRICARE) not supported by DEERS

Insurance Type Code Table

- CI = Commercial (default)
- HM = HMO
- GP = Group Policy
- MP = Medicare Primary
- MC = Medicaid
- AP = Auto Insurance Policy
- CP = Medicare Conditionally Primary
- IP = Individual Policy
- LD = Long Term Policy
- LT = Litigation
- MB = Medicare Part B
- MI = Medigap Part B
- PP = Personal Payment
- SP = Supplemental Policy
- OT = Other
- Cl = Commercial
- GR = Group Policy

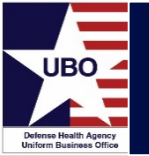

#### **#1** Select Conversation Launcher

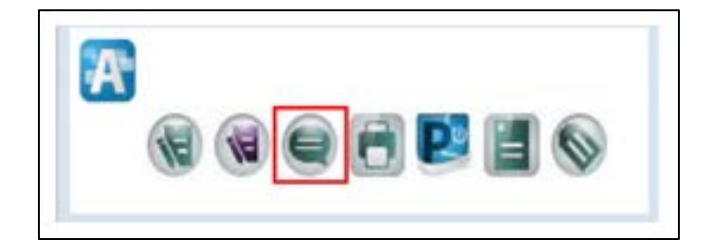

### #2 Select Add/Modify Person

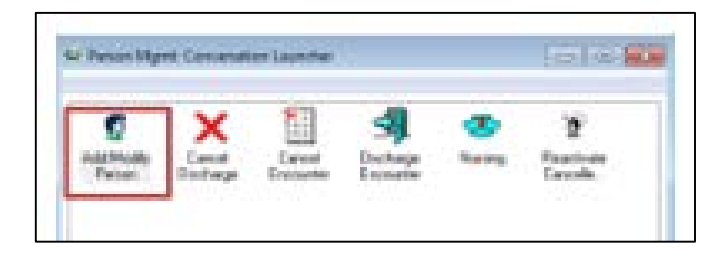

#### #3 Enter patient information

| Device Input       | 000-0   | 08%       | Nate      | People () | Person Type | \$5N | Seu | Birth Dute | MEN         | FDI | 100 | 19                        | Forego D |
|--------------------|---------|-----------|-----------|-----------|-------------|------|-----|------------|-------------|-----|-----|---------------------------|----------|
| * Of 0+            | f 1000  | Party and | Deltric D | 46.94     | Farmer      |      | (   | Sector sec | 5116786888P |     | 100 | a province and the second | etz (    |
| 10000227271        | Sherrin |           |           |           |             |      |     |            |             |     |     |                           |          |
| 01                 |         |           |           |           |             |      |     |            |             |     |     |                           |          |
|                    |         |           |           |           |             |      |     |            |             |     |     |                           |          |
| and .              |         |           |           |           |             |      |     |            |             |     |     |                           |          |
|                    |         |           |           |           |             |      |     |            |             |     |     |                           |          |
|                    | _       |           |           |           |             |      |     |            |             |     |     |                           |          |
|                    |         |           |           |           |             |      |     |            |             |     |     |                           |          |
| •                  |         |           |           |           |             |      |     |            |             |     |     |                           |          |
| th Euler           |         |           |           |           |             |      |     |            |             |     |     |                           |          |
|                    | -       |           |           |           |             |      |     |            |             |     |     |                           |          |
| other's Maden Name |         |           |           |           |             |      |     |            |             |     |     |                           |          |
| and the second     |         |           |           |           |             |      |     |            |             |     |     |                           |          |
| 0011218            |         |           |           |           |             |      |     |            |             |     |     |                           |          |
| N NUM              |         |           |           |           |             |      |     |            |             |     |     |                           |          |
|                    |         |           |           |           |             |      |     |            |             |     |     |                           |          |
| with:              |         |           |           |           |             |      |     |            |             |     |     |                           |          |
|                    |         |           |           |           |             |      |     |            |             |     |     |                           |          |
| Seach Rent         | -       |           |           |           |             |      |     |            |             |     |     |                           |          |
| DEEPS Iwarsh       |         |           |           |           |             |      |     |            |             |     |     |                           |          |
| 6-881-8            |         |           |           |           |             |      |     |            |             |     |     |                           |          |
| Fandy Seatch       |         |           |           |           |             |      | ·   |            |             |     |     |                           |          |

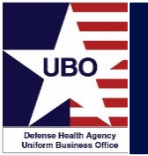

#### #4 Select MTF

| Facility Name    | Facility Alia | 1 |            |
|------------------|---------------|---|------------|
| 012              |               |   | -<br>[+++] |
| 0125A-AMC        | Hadigan       |   |            |
| 0127A-NH 0       | ak Halbor     |   |            |
|                  |               |   |            |
| olike.           |               |   |            |
| 1 N.A. Mart Dawn | meton         |   |            |

### **#5** Select correct profile

| de<br>Transformer  | Seq | Health Plan                                               | Payer   | Financial Class | Subscriber  | DBN          | Group Number | Begin Date | End Date |
|--------------------|-----|-----------------------------------------------------------|---------|-----------------|-------------|--------------|--------------|------------|----------|
| NE MERION PLU OPEN | 1   | 000. M - No health-care Cvrg plan (transfer records only) | TRICARE | Sell Pay        | OHITEST, DP | 160802232194 |              | 04/17/2018 |          |
|                    | 2   | 000. P - No health care Cvig plan (bansfer records only)  | TRICARE | Sell Pay        | OHITEST, DP | 160802232194 |              | 04/17/2018 |          |
|                    |     |                                                           |         |                 |             |              |              |            |          |
|                    |     |                                                           |         |                 |             |              |              |            |          |
|                    |     |                                                           |         |                 |             |              |              |            |          |
|                    |     |                                                           |         |                 |             |              |              |            |          |
|                    |     |                                                           |         |                 |             |              |              |            |          |

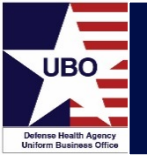

| holasta Para Arlance Belleview In Care In Sec.                                                                                                    | Ale:     |
|----------------------------------------------------------------------------------------------------|----------|
|                                                                                                    |          |
| Search to faulth plant                                                                                                    |          |
| H                                                                                                    | herassia |
| ALTINUAZ DIEKKI - RECHETAZINEN - NETAZ<br>ALTINUCA - NO IVETCANDIDI - NETAZ<br>ALTINUAZ NEDISI - NO VETRONOM - ALTINI                                                                                                    |          |
| ACTINUTY ON ACTIVITIES ACTION                                                                                                    |          |
| ALTHAL PHANE-ACTOR ALL ALTHOUGH - ALTHOUGH - ALTHOUGH - ALTHOUGH - ALLTHAL ALTHOUGH - ALTHOUGH - AL |          |
| ALTINE TO: NO SALTONICAL - ALTINE<br>ALTINE TO: PPIDE FD00001 - ALTINE<br>INTINE TO: M INCTONNE - ALTINE                                                                                                    |          |
| ALT THE RY REPORT MODILE TO THE DAMAGE TO A CONTRACT OF THE DAMAGE TO A CONTRACT OF THE DAMAGE TO A CONTRACT.                                                                                                    |          |
| Ign daters ProveStation                                                                                                    |          |
| 2. 142 KB 2008, D140-228, 14 (\$23,599.87)                                                                                                    |          |
|                                                                                                    |          |
|                                                                                                    |          |
| 2 Charling                                                                                                    |          |
| 14.1 generation                                                                                                    |          |

#### #6 Select correct Health Plan

| tealth Plan Financial Osco | Health Plan Type         | Health Plan Name         | Insurance Conpary Name | Innund Card Name Last  |
|----------------------------|--------------------------|--------------------------|------------------------|------------------------|
| Commercial/OH              | COM.                     | AETBA KY KODSE - MD (AET | ALTRY                  | DHITEST                |
| round Earthiane Finit      | Invored Card Name Hiddle | Addess Line 1:           | Addres Live 2          | Country                |
| DP                         |                          | KD FDN 29076             |                        | US +                   |
| Speeds                     | Cer                      | State                    | Plane Mardeer          | Lawren                 |
| 90825-                     | CTNEOU200                | KY. •                    | 5009799171             |                        |
| Coreace                    | DEN/OHI Mamber Nor       | Group Name               | from Name              | HP bage Effective Date |
|                            |                          |                          |                        | 12/21/2016             |
| # End Effective Date       | Verb Date:               | Vetrinee                 | Verila Date:           | Vedand Parsonel D      |
| 12/31/2100                 | Request .                |                          |                        | (A)                    |

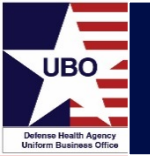

**#2** Enter patient information

|                                                                                                    |                                                                                                    |            |          | Per           | tion Search     |         |           |                 |             |             |           |        |
|----------------------------------------------------------------------------------------------------|----------------------------------------------------------------------------------------------------|------------|----------|---------------|-----------------|---------|-----------|-----------------|-------------|-------------|-----------|--------|
| Person                                                                                                    | Gueranter                                                                                                    |            |          |               |                 |         |           |                 |             |             |           |        |
| Device 1<br># Of                                                                                                | odei .                                                                                                    | Person     | + 10 4   | Patries       |                 |         |           |                 |             | -           | -         |        |
| De010                                                                                                    |                                                                                                    |            |          |               |                 |         |           |                 |             |             |           | 2      |
| 154126                                                                                                    | 947                                                                                                    | 0+010      | DBN      | Name          | -               | .594    | 50        | Birth Date      | MRN         | POM         | TIN       |        |
| DBN                                                                                                    |                                                                                                    | 1541       | 267947   | QQQITCTEST,   | MHOGENONE BUI   | a.      | Secure    | 10/01/1952      | FW13500001  |             | 809648325 | 10     |
| Name                                                                                                    |                                                                                                    |            |          |               |                 |         |           |                 |             |             |           |        |
| 2594                                                                                                    |                                                                                                    |            |          |               |                 |         |           |                 |             |             |           |        |
| See                                                                                                    |                                                                                                    |            |          |               |                 |         |           |                 |             |             |           |        |
| 11                                                                                                    | *                                                                                                    |            |          |               |                 |         |           |                 |             |             |           |        |
| Barth Gar                                                                                                    | •):                                                                                                    |            |          |               |                 |         |           |                 |             |             |           |        |
|                                                                                                    | 1                                                                                                    | 4          | _        | -             | _               | -       | _         |                 |             |             |           |        |
| Methor                                                                                                    | Maiden Name                                                                                                    | Entered    |          |               |                 |         |           |                 |             |             |           |        |
| Adda a                                                                                                    | Biotuniter Biotuniter                                                                                          |            |          |               |                 |         |           |                 |             |             |           |        |
| ( property of the second second second second second second second second second second second second second se |                                                                                                    | <b>FIN</b> | Eas Type | Facility      |                 | Nurse U | nit       |                 | Med Service | C           | Rep Date  | £.     |
| FININGS                                                                                                    |                                                                                                    | 995438     | Circ     | 01280         |                 | 0086-4  | M-COMP    | Parent Contract | 1000        |             | 01/09/30  | 1      |
| 1.000                                                                                                    |                                                                                                    | 343412     | Cinc     | 01396         |                 | 00307-0 | M-COM     | 1940            | sources     |             | 01/05/20  | 1      |
| Pacifity                                                                                                    |                                                                                                    | \$53846    | Clinic   | 01230         |                 | 01250-4 | 10578     |                 |             |             | 01/03/20  | in the |
|                                                                                                    | v                                                                                                    | 407456     | Ciric    | SHARWE MARK   | Baseline Clinic | MIMC    | Miltary B | audine Clinis   |             |             | 12/04/25  | 87     |
|                                                                                                    | the second second second second second second second second second second second second second second second s | 405034     | Cirisc   | LENGINC MALL  | Reseine Clinic  | MINC    | Miltory B | eteline Clinic  |             | 40400       | 12/01/08  | 10     |
| See                                                                                                    | ch Clear                                                                                                    | 425540     | tradency | LINE MERCY DA |                 | 549 ED  |           |                 | pumpino (   | CARDING POR | 11/20/20  | 11     |
|                                                                                                    | >                                                                                                    |            |          |               |                 |         |           |                 |             |             |           |        |
| Convers.                                                                                                    | march Farmely Samuch                                                                                           |            |          |               |                 |         |           |                 |             |             |           |        |
| and a second                                                                                                    | and the second second                                                                                          | -          |          |               |                 |         |           |                 |             |             |           |        |
|                                                                                                    |                                                                                                    |            |          |               |                 |         |           |                 |             |             |           |        |
|                                                                                                    |                                                                                                    | (C)        |          |               |                 |         |           |                 |             |             |           | 3      |

### **#3** Navigate to registration

**#1** Launch Revenue Cycle

P0630 RevenueCycle

| earch by Name |  | Appointments | Registration |
|---------------|--|--------------|--------------|
|---------------|--|--------------|--------------|

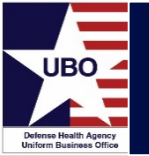

| ient Alerts and Statuses M | Statuses       Military Information       Relationships       Insurance         Modify Insurance       Premove Insur       Manage Pr       Manage Pr         Seq       Health Plan       Payer       Financi         n 100 Opt A       1       000: M - No health care Cvrg plan (transfer records only)       TRICARE       Self Pay         2       000: P - No health care Cvrg plan (transfer records only)       TRICARE       Self Pay |                                                           |          |                 |
|----------------------------|----------------------------------------------------------------------------------------------------|-----------------------------------------------------------|----------|-----------------|
| + Add Insur 🕴 Mor          | dify h                                                                                                    | nsurance 🔞 Remove Insur 🔩 Manage Pr                       | ind Subs | nit Eligi 🛱     |
| Profile                    | Seq                                                                                                    | Health Plan                                               | Payer    | Financial Class |
|                            | 1                                                                                                    | 000: M - No health care Cvrg plan (transfer records only) | TRICARE  | Self Pay        |
|                            | 2                                                                                                    | 000: P - No health care Cvrg plan (transfer records only) | TRICARE  | Self Pay        |

#### #4 Select Add Insurance

| Notestand Nay 10 Spannar<br># Set |                               |                  |           |        |   |  |  |
|-----------------------------------|-------------------------------|------------------|-----------|--------|---|--|--|
| () Current<br>() Search           |                               |                  |           |        |   |  |  |
| portion Demographics<br>Last Name | Feet Name                     |                  | Mode Name |        | - |  |  |
| lasi<br>Ferrale                   | Dete of Side                  |                  | aux.      |        |   |  |  |
| Harna Address                     |                               |                  |           |        |   |  |  |
| Address Line 1                    | A41                           | iena Live 2      |           |        |   |  |  |
| Country .                         | Zy Cada                       | Chy              |           | Sets . |   |  |  |
| + +                               | Personal                      |                  |           |        |   |  |  |
| Inimary Employer Nam              | e Hielber Endläne mortPlane 5 | ngkoyment Status |           |        |   |  |  |
| 100005100000000000                |                               |                  |           |        |   |  |  |
|                                   |                               |                  |           |        |   |  |  |

#### **#5** Navigate to Insurance tab

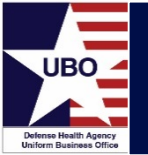

| ionsor Insurance           |        |
|----------------------------|--------|
| Health Plan                |        |
| Search for Health Plan     | 192-00 |
|                            | 9      |
| Details                    |        |
| Dear Teacher and III E and | 100 B  |

#6 Search for correct Health Plan

|                                                                                                    | Hei                  | uth Plan Sele  | ction  |             |                                          |                                  |       |                                                              |                                                  |                      |
|----------------------------------------------------------------------------------------------------|----------------------|----------------|--------|-------------|------------------------------------------|----------------------------------|-------|--------------------------------------------------------------|--------------------------------------------------|----------------------|
| Digible Plans (2)                                                                                                    |                      |                |        |             |                                          |                                  |       |                                                              |                                                  |                      |
| Health Pilan<br>= 000: P - No health care Cvrg plan (transfer seconds only)<br>= 000: M - No health care Cvrg plan (transfer records only)                                                                                                    | Group Number         | Group Name     | Sponse | uring Errop | loyer in                                 | surance Office                   | Type  | Address                                                      | Payer<br>TRICARE<br>TRICARE                      | Fini<br>Self<br>Self |
| 1                                                                                                    |                      |                |        |             |                                          |                                  |       |                                                              |                                                  |                      |
| Isalth Plan Search                                                                                                    |                      |                |        |             |                                          |                                  |       | 3                                                            | Select Digi                                      | 141                  |
| A Too many results found. Enter more search criteria.                                                                                                    | 5                    |                |        |             |                                          |                                  |       |                                                              |                                                  | - 22                 |
| Plan Name v                                                                                                    |                      |                |        |             |                                          |                                  | J E   | Search                                                       | Cer                                              |                      |
| Health Plan                                                                                                    | in                   | surance Office | Туре   | Address     | Payer                                    | Financial Cla                    | ia P  | an Aliasas                                                   |                                                  |                      |
| <ul> <li>D00. D - No health care Cvrg plan (transfer records only<br/>000. M - No health care Cvrg plan (transfer records only<br/>000. P - No health care Cvrg plan (transfer records only<br/>000. P - No health care Cvrg plan (transfer records only<br/>000. P - No health care Cvrg plan (transfer records only<br/>000. P - No health care Cvrg plan (transfer records only<br/>000. P - No health care Cvrg plan (transfer records only<br/>000. P - No health care Cvrg plan (transfer records only<br/>000. P - No health care Cvrg plan (transfer records only<br/>000. P - No health care (transfer records only<br/>000. P - No health care (transfer records only<br/>000. P - No heal</li></ul> | 0<br>p1              |                |        |             | TRICARS<br>TRICARS<br>TRICARS            | Self Pay<br>Self Pay<br>Self Pay | I I I | ealth Plan<br>ealth Plan<br>ealth Plan                       | Alias D000<br>Alias M000<br>Alias P000           |                      |
| 001 Direct Care - AD Sprin     022 Direct Care - AD Fam Mbrs     001 Thr CARE Shold - AD Fam Mbrs     001 Direct Care - Srvs of AD Decessed Sprin                                                                                                    |                      |                |        |             | TRICARI<br>TRICARI<br>TRICARI<br>TRICARI | Tricare<br>Tricare<br>Tricare    | 1 1 1 | ealth Plan i<br>ealth Plan i<br>ealth Plan i<br>ealth Plan i | Alies 001<br>Alies 002<br>Alies 003<br>Alies 004 |                      |
| ODS TRICARE Structure - Sinus of AD Deceased Sprus     ODS Direct Care - Transitel Assist Fam Miles     ODT TRICARE Structure - Transitel Assist Sprus and Fam M     ODT TRICARE Structure - Structure Assist Sprus and Fam M     ODT TRICARE Structure - Structure Assist Sprus and Fam M     ODT TRICARE Structure - Structure - Structure Assist                                                                                                    | lbra                 |                |        | _           | TRICARS<br>TRICARS<br>TRICARS            | Tricare<br>Tricare<br>Tricare    | IIII  | ealth Plan -<br>ealth Plan -<br>ealth Plan -                 | Alian 005<br>Alian 006<br>Alian 007              |                      |
| 009 TRICARE Study - Retired and Multi Spain and Ferry<br>010 TRICARE Study - Retired and Multi Spain and Ferry<br>010 TRICARE Study - Transition Sive of AD Deceased Sp<br>011 Reimburgable Direct Care - DoD Athilates (CONUS                                                                                                    | Mbrs<br>nar<br>only) |                |        |             | TRICARI                                  | Tricare<br>Tricare<br>Tricare    | TIT   | ealth Plan -<br>ealth Plan -<br>ealth Plan -                 | Alies 009<br>Alies 010<br>Alies 011              |                      |
| bl2 Reindorsable Cluikan Curg - DuD Attikates (CONU     <                                                                                                    | S only)              |                |        |             | TRICAR                                   | Tricare                          | H     | ealth Plan                                                   | 45as 012                                         | , "                  |
|                                                                                                    |                      |                |        |             |                                          |                                  |       | 3                                                            | alect Healt                                      | h.Pla                |
|                                                                                                    |                      |                |        |             |                                          |                                  |       |                                                              |                                                  |                      |

#### #7 Add correct Health Plan

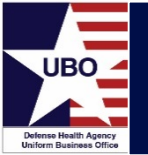

#### #8 Navigate to Insurance profile

| 🕇 Add Insur 🥖 M                  | odity I | nsurance 🖉 Remove Insu 🔹 Manage Pr                        | ill Subi | mit Eligi 🛃 E   | ligibility D                |               |              |          |
|----------------------------------|---------|-----------------------------------------------------------|----------|-----------------|-----------------------------|---------------|--------------|----------|
| Profile                          | Seq     | Health Plan                                               | Payer    | Financial Class | Subscriber                  | Member Number | Group Number | Begin D  |
| . No Affiliation 100 Opt         | A       |                                                           |          |                 |                             |               |              |          |
|                                  | 1       | 000: M - No health care Cvrg plan (transfer records only) | TRICARE  | Self Pay        | QQQ/ITCTEST, MHSGENONE BLUE | 15412678479M  |              | 11/20/20 |
|                                  | 2       | 000: P - No health care Cvrg plan (transfer records only) | TRICARE  | Self Pay        | QQQ/ITCTEST, MHSGENONE BLUE | 15412678479M  |              | 11/20/20 |
| <ul> <li>Unassociated</li> </ul> |         |                                                           |          |                 |                             |               |              |          |
|                                  |         | AETNA KY 60054 - MD (AETKY0010)                           | AETKY    | Commercial/OHI  | QQQ/ITCTEST, MHSGENONE BLUE | 123456        | 222          | 05/06/20 |

### **#9** Click manage profiles

| Manage Pro                              | filar -                                  | Use the up and do<br>order. | wn arrows to set the filing sequence                                        | e. The insurances will be billed in the specified                                                                                                    |
|-----------------------------------------|------------------------------------------|-----------------------------|-----------------------------------------------------------------------------|----------------------------------------------------------------------------------------------------|
| manage Pro                              | unes .                                   | Insurance Profile           |                                                                             |                                                                                                    |
| to set the filing sequence. T           | The insurances will be billed in the spe | No Affiliation 100          | Opt A 🗸                                                                     |                                                                                                    |
|                                         |                                          | Available Insurance         | 6                                                                           | Selected Insurances                                                                                                    |
| ÷                                       |                                          | AETNA KY 50054              | MD (AETKY0010) (05/06/                                                      | 000: M - No health care Cvrg plan (transfer                                                                                                    |
|                                         | Selected Insurances                      |                             |                                                                             | 000: P - No health care Cvrg plan (transfer r                                                                                                    |
| ) plan (transfer in<br>crooto) (05/06/2 |                                          |                             | >><br><<                                                                    | odd                                                                                                    |
|                                         |                                          | e                           | -                                                                           | e 5                                                                                                    |
| >                                       |                                          |                             |                                                                             |                                                                                                    |
|                                         | Manage Pro                               | Manage Profiles -           | Manage Profiles - Control of the insurances will be billed in the specified | Manage Profiles   to set the filing sequence. The insurances will be billed in the specified   Image Profile   Selected insurances   Image Profile   Selected insurances   Image Profile   Selected insurance Selected insurance Selecte |

### **#10** Select added Health Plan

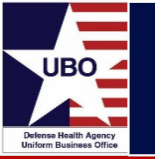

- Overseen by the Other Health Insurance (OHI) Program Office.
- Identifies OHI for beneficiaries with purchased care experience; discovered OHI shared with direct care if patient was also seen at an MTF.
- OHI Discovery Process:
  - Potential billable encounters are pulled from the MHS Data Repository (MDR) if patients with OHI have direct care experience
  - OHI is linked to each encounter
  - Data is uploaded into DEERS
  - MTFs receive information and bill encounters as is feasible and appropriate

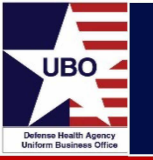

- ABACUS eOHI Discovery searches patients associated with actual transactions.
  - Patient is in LOB billable to third-party insurer
  - Insurance is not already in ABACUS
- Searches 2 weeks worth of patient transactions that are 21 days or older.
- ABACUS Navigation:
  - Patients > OHI Discovery > OHI Discovery Maintenance

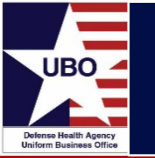

- What is the SIT?
  - Centralized database in DEERS of commercial HIC IDs and their claims addresses and the types of coverage (XM, MD, RX, DN, VI, etc.) that each HIC offers
  - The centralization of SIT data allows for insurance company claim addresses to be managed and standardized throughout the MHS
  - Excludes insurance companies billed *only* under Medical Affirmative Claims (MAC) and Medical Services Account (MSA) Program
  - SIT has valid HIC name and claims address. OHI policy is "pointed" to the appropriate HIC address

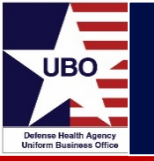

### • CHCS Menu Path: DAA > CFT > CFM > STM > SIT

----- SIT Screen 1 -----

- CFS Common Files Supplementary Menu
- DEP Department and Service File Enter/Edit
- HOS Hospital Location File Enter/Edit
- HPN Host Platform Name Enter/Edit
- MCD Medical Center Division File Enter/Edit
- MTF Medical Treatment Facility File Enter/Edit
- PRO Provider File Enter/Edit
- STM Standard Insurance Company Table Menu
- UIC UIC Management Menu
- ZIP Zip Code File Enter/Edit
- ACT Inactivate/Reactivate File Entries

Select Common Files and Tables Maintenance Menu Option: STM

- SIT Standard Insurance Company Table
- VIC View Attorney Data
- ATT Attorney Enter/Edit
- REP Attorney Report

Select Standard Insurance Company Table Menu Option: SIT

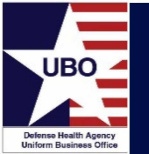

#### STANDARD INSURANCE TABLE

Add Update **V**iew Cancel Deactivate Report Subscribe TPOCS Exit View the insurance company and coverage type data for a selected insurance company.

| SIT ID:                                                                                                    | STANDARD INSURANCE TABLE - ADD INS CO      |
|----------------------------------------------------------------------------------------------------|--------------------------------------------|
| Insurance Company Name:<br>Additional Description:<br>Carrier Website:<br>Customer Service Email:<br>BC/BS Code: | HIC Status Code: HIC Verification Code:    |
| Coverage/Payer Type:                                                                                             |                                            |
|                                                                                                    |                                            |
| HIC Loc Commt:<br>HIC Std Commt:                                                                                 |                                            |
|                                                                                                    |                                            |
| Last Update System Name: <                                                                                       | system name of current user defaults here> |

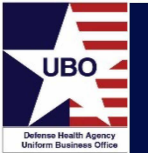

| Data Element    | Description                                                                                                    |
|-----------------|----------------------------------------------------------------------------------------------------|
| Coverage Type   | XM = Comprehensive Medical (default)<br>MD = Medical<br>DN = Dental<br>IP = Inpatient<br>OP = Outpatient<br>LT = Long Term Care<br>RX = Pharmacy<br>MH = Mental Health<br>VI = Vision<br>PH = Partial Hospitalization<br>SN = Skilled Nursing |
| Payer Type Code | B = both Institutional and Professional<br>(default)<br>I = Institutional Only<br>P = Professional Only<br>N = Non-billable                                                                                                    |

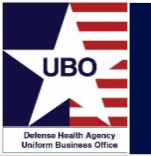

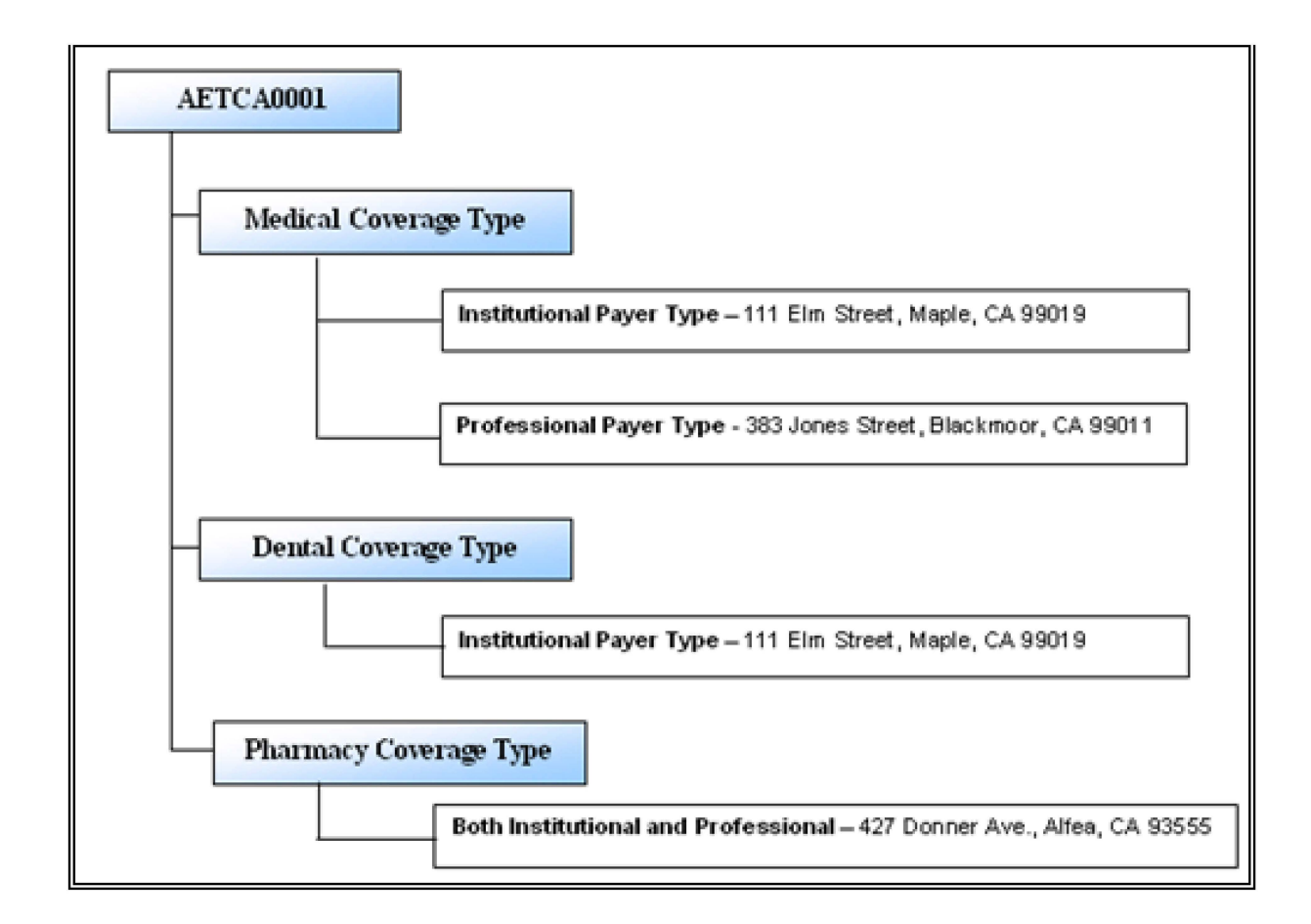

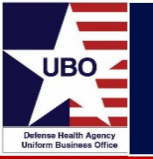

SIT ID: AETCA0001 STANDARD INSURANCE COMPANY ADD INS CO Insurance Company Name: Coverage Type: Payer Type Code:

Coverage Status Code: T

ATTN: P.O. Box/St Address: Zip Code: State/Country: City: Phone Number: FAX Number: AETNA HEALTH CARE PHARMACY B (BOTH) INSTITUTIONAL AND PROFESSIONAL

Coverage Verification Status: U

Pharmacy Claims 427 DONNER AVE 93555 Zip Ext: CALIFORNIA ALFREA 8581021928 Phone Ext:

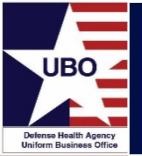

| Search and M                                                    | aintain                                                                                                    |                                       |                                             |
|-----------------------------------------------------------------|----------------------------------------------------------------------------------------------------|---------------------------------------|---------------------------------------------|
| Perform a search before addir<br>Note: Verified/Deactivated, Ca | ng a new carrier or to update existing HIC/CVG<br>ancelled, Rejected, Cross Referenced and Placeholder cov | erages will not appear in search resu | llts.                                       |
|                                                                 |                                                                                                    |                                       |                                             |
| Note: If HIC ID is not specif                                   | fied, either 2 search fields (besides Country) or 2 advanced                                               | options and 1 additional search field | I (besides Country) are required to search. |
| HIC ID                                                          | 9 characters (letters and numbers)                                                                         | ]                                     |                                             |
|                                                                 |                                                                                                    |                                       |                                             |
| HIC Name or Keyword                                             | HIC Name or keyword                                                                                        |                                       |                                             |
| Country                                                         | United States •                                                                                            | ]                                     |                                             |
| Mailing Attention                                               | Attn: Example                                                                                              | ]                                     |                                             |
| Street Address                                                  | 123 Example St.                                                                                            | ]                                     |                                             |
| City                                                            | City Name                                                                                                  | State                                 | <b>•</b>                                    |
| ZIP Code                                                        | ****                                                                                                    | ZIP +4                                | ####                                        |
|                                                                 | Advanced Options                                                                                           | J                                     |                                             |
|                                                                 |                                                                                                    |                                       |                                             |
|                                                                 | Reset Submit                                                                                               |                                       |                                             |

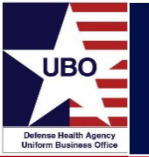

| riew or<br>ing car<br>erages | r update carrier or coverage details, or ac<br>rrier information. <i>Or</i> , Use the checkboxes<br>5. | dd a new cover<br>s to select one | rage, use t<br>or more re | the open | button for the correspo<br>tioning. Then, use the Av | nding row. A<br>ction Menu t | ny coverage<br>change th | e may be<br>e selecte | selected w<br>d carriers a | hen<br>nd/or |                                   |
|------------------------------|----------------------------------------------------------------------------------------------------|-----------------------------------|---------------------------|----------|------------------------------------------------------|------------------------------|--------------------------|-----------------------|----------------------------|--------------|-----------------------------------|
| ow 1                         | 0 ▼ entries<br>HIC Name ∳                                                                              | HIC ID                            | CVG ∳                     | PYR 🗄    | Address 🍦                                            | City 🗍                       | State                    | ZIP 🗍                 | Cntry 🔶                    |              | Action Menu                       |
| open                         | FIRST HEALTH PHARMACY                                                                                  | FIRKY0003                         | RX                        | в        | PO BOX 8404                                          | LONDON                       | KY                       | 40742                 | USA                        |              | Carrier Actions                   |
| open                         | FIRST HEALTH MAIL HANDLERS RX                                                                          | FIRKY0007                         | RX                        | в        | PO BOX 8404                                          | LONDON                       | KY                       | 40742                 | USA                        |              | Deactivate Carrier                |
| pen                          | MAIL HANDLERS BENEFIT PLAN                                                                             | MAIKY0001                         | RX                        | в        | PO BOX 8404                                          | LONDON                       | KY                       | 40742                 | USA                        |              |                                   |
| pen                          | MAILHANDLERS                                                                                           | MAIKY0002                         | RX                        | В        | PHARMACY CLAIMS<br>PO BOX 8404                       | LONDON                       | KY                       | 40742                 | USA                        |              | Coverage Actions<br>Copy Coverage |
| wing i                       | to 4 of 4 entries                                                                                      |                                   |                           |          |                                                      |                              |                          |                       |                            |              | Deactivate Coverages              |

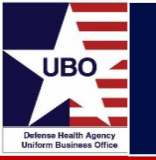

- VPOC will "Reject" HIC ID addition request if:
  - Insurer is considered invalid (E.g., not a valid health insurance provider)
  - Invalid claims address
  - POC information not included (Phone # and Email Address)
  - DEERS will terminate all associated OHI
- VPOC will "Update" HIC ID addition request if:
  - Information contains any typos
  - Phone # is incorrect

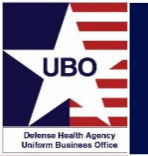

### Other HIC Fields

### **HIC Status Code**

- S = Standard (already verified)
- T = Temporary

### **D** = **D**eactivated

- P = Placeholder
- C = Canceled
- R = Rejected

### **HIC Verification Status**

- D = Unverified Data (OHI)
- U = Unverified Carrier
- V = Verified

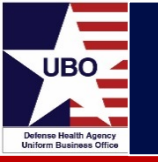

• DHA UBO POGRAM Office (PO) has current process in place for adding Health Plans into MHS GENESIS.

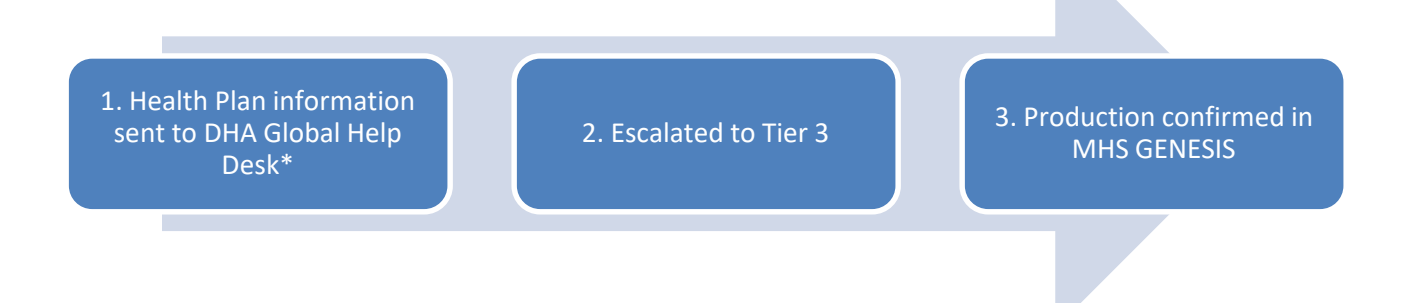

- For additions to the MHS GENSIS Health Plan Database, please send requested HIC ID to the DHA UBO Help Desk at <u>UBO.Helpdesk@altarum.org.</u>
  - Request will be vetted for accuracy and possible duplication

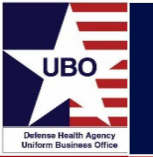

# • What is the SIT/OHI impact on billing processes?

- Standardized and centralized SIT and OHI data across the MHS information systems allows MTFs to bill OHI for services rendered. SIT and OHI information is shared with Direct Care and Purchase Care
- Allows for straightforward changes to the Local SIT
- Increases potential for Third Party Collections
- If a patient has OHI and is covered by TRICARE, federal law requires MTFs to collect reasonable payments
- If a third party payer pays any portion or all of a claim, it will be considered as satisfying the normal medical services or subsistence charges

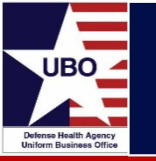

- Incomplete queries with duplicate HIC entries.
- Use of "RX" prefix: "RXAetna" for insurance carrier.
- Use of commas, periods, symbols: 1.800.234.5678 or 1-800-234-5678- It must look like: 8002345678.
- Use of Defense Switched Network (DSN) instead of commercial telephone number.
- Invalid insurance carrier telephone number.
- Incorrect Coverage Type: XM, MD entered and insurer is clearly Pharmacy (RX).
- Failure to "cancel" an incorrect entry.

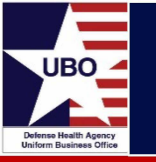

- Loss of connectivity with DEERS:
  - MTF did not subscribe to DEERS during a 7-day period, and local CHCS became out of sync with the central SIT
- MTF must request a full subscription:
  - Menu path: DAA -> CFT -> CFM -> STM -> SIT -> Subscribe action
  - Select the DOD HIC Full Inquiry secondary menu option
  - Answer "yes" to the question, "Proceed with Full Subscription?"
  - The system will confirm that a Full Subscription has been tasked
  - The data returned from DEERS will be integrated automatically into CHCS

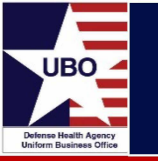

- Use of Placeholder Policies
  - Temporary OHI entry with preliminary/incomplete payer information
  - The word "Placeholder" or either one or a series of 9s is entered into the Insurance Payer field
  - Managed Care Support Contractors routinely create Placeholders as a method to identify potential OHI
  - UBO staff members are **discouraged** from using Placeholder as a valid SIT/OHI entry
- OHI Report
  - MSA -> IFM -> IOR -> OHI
  - Select DMIS ID
  - Select Placeholder

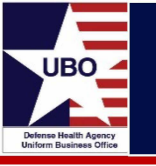

- Remember to:
  - Query the local CHCS SIT table and MHS GENESIS Health Plan Database first before adding a new entry to avoid duplicates
  - Use the commercial telephone number for POC
  - Obtain a valid insurance carrier telephone number
  - Use local comment field for additional information
  - Cancel an entry when it is a mistake
  - Do not deactivate any Health Insurance Carriers (HICs)
  - When in doubt, contact the VPOC
    - UBO.Helpdesk@altarum.org

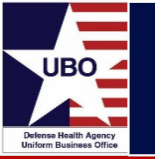

- Decision Tree: When to add a new HIC ID
  - 1. Perform a search
    - Consider any found carrier as a potential match
  - 2. Do NOT add a new HIC ID or Health Plan if the search matches:
    - Insurer Name, Address, City, State, and Zip
    - If current telephone # differs, there may be more than one which is considered acceptable
    - A variation in Insurer Name is acceptable
  - 3. Add a new HIC ID or Health Plan if differences in:
    - Insurer Name, Address, City, State, and Zip

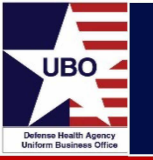

- Pharmacy (Rx), Vision (VI), and Dental (DN) Options
  - 1. Enter information as a Coverage Type Code under an existing HIC ID or Health Plan
    - HIC ID: FIRPA0001
    - HIC NAME: First Cho
    - Coverage Type:

First Choice XM 123 Capital Street Harrisburg, PA

Rx Pharmacy 658 Marymount Ave Hershey, PA

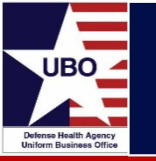

- Pharmacy (Rx) Options
  - 2. The Pharmacy Benefit Manager (PBM) as a new HIC ID or Health Plan (e.g., Caremark or Express Scripts)

| HIC ID        | CARAZ0001 |
|---------------|-----------|
| HIC NAME      | Caremark  |
| Coverage Type | Rx        |

 All PBMs must be entered as an independent HIC ID or Health Plan with an Rx Coverage Type

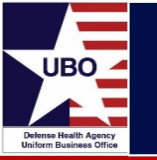

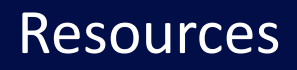

DHA UBO Helpdesk

UBO.helpdesk@altarum.org

• DHA UBO Website

http://www.health.mil/Military-Health-Topics/Business-Support/Uniform-Business-Office

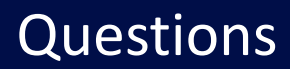

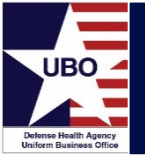

# **Questions?**

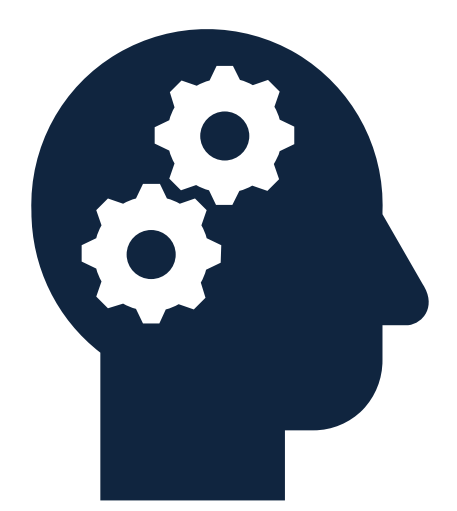